## Laboratoire Vbox-Jour 1 (45 min)

| §0        | Introduction sudo ./c 2                                                                                                    |  |  |  |  |
|-----------|----------------------------------------------------------------------------------------------------|--|--|--|--|
| Objectifs | <b>bjectifs</b> Comprendre les bases de la virtualisation avec l'excellent outil Virtual Box <u>https://www.virtua</u><br>qui est simple, gratuit et disponible pour les systèmes d'exploitation Windows, Linux et Mac. |  |  |  |  |
|           | Ce travail pratique comprend les etapes suivantes :<br>§1 LiveCD<br>§2 Appliances<br>§3 Réseau virtuel                                                                                                    |  |  |  |  |
| Prérequis | Avoir effectué <b>le labo Linux</b> du cours Sécurité des SI<br>http://www.tdeig.ch/ITI2_Secu/33_Lab_Linux.pdf                                                                                                    |  |  |  |  |
| Cadre     | Les machines virtuelles utilisées sont basées sur la distribution CentOS 6.4 CLI                                                                                                    |  |  |  |  |
| Manuel    | Le texte mis en bleu est un extrait du manuel présent dans le dossier partagé                                                                                                    |  |  |  |  |
| Session   | Ouvrir une session Windows 7 administrateur : compte=albert password=admin                                                                                                    |  |  |  |  |
| Action    | Copier sur le bureau le dossier partagé <u>\\10.2.1.1\doclabo\Virtu\Vbox1</u> contenant les fichiers utiles                                                                                                    |  |  |  |  |
|           | Lancer VirtualBox (raccourci bureau)                                                                                                    |  |  |  |  |
|           | Principales commandes dont les 3 boutons : New VM – Settings VM – Start VM                                                                                                    |  |  |  |  |
|           | Oracle VM VirtualBox                                                                                                    |  |  |  |  |
|           | Action                                                                                                    |  |  |  |  |
|           |                                                                                                    |  |  |  |  |
| §1        | Utiliser CentOS-6.4-x86_64-minimal.iso 10 min                                                                                                    |  |  |  |  |
| Manuel    | page 44 → Emulation<br>if you provide VirtualBox with the image of a CD-ROM in an ISO file, VirtualBox can present this image to a quest system as if it were a physical CD-ROM.                                        |  |  |  |  |

### 5.9 CD/DVD support

The virtual CD/DVD drive(s) by default support only reading. The medium configuration is changeable at runtime. You can select between three options to provide the medium data :

- Host Drive defines that the guest can read from the medium in the host drive.
- Image file (typically an ISO file) gives the guest read-only access to the data in the image. •
- Empty stands for a drive without an inserted medium. •

Choix Utiliser l'émulation du CD afin d'éviter de devoir graver un CD

### But 1.1 Créer une nouvelle VM

Action

| Crea                         | ate Virtual Machine                                                                                                    |
|------------------------------|----------------------------------------------------------------------------------------------------|
| Nam                          | ne and operating system                                                                                                    |
| Please<br>type of<br>used th | choose a descriptive name for the new virtual machine and select the<br>f operating system you intend to install on it. The name you choose w<br>hroughout VirtualBox to identify this machine.                                                                                                    |
|                              | : CentOS_1                                                                                                    |
| Name                         | Representation of the second second se |
| Name<br>Type                 | Linux                                                                                                    |

Conserver les valeurs par défaut pour créer cette VM

### But 1.2 Fichiers utiles

- Action Clic-droit sur la VM Show in Explorer 2 fichiers de configuration de 7 KB ont été créés ainsi que le fichier pour le disque virtuel CentOS.vdi
- Remarque Vbox offre une interface CLI dont les commandes vboxmanage sont décrites au §8 du manuel
- Action Ouvrir une console dans le dossier C:\Program Files\Oracle\VirtualBox Exécuter vboxmanage showvminfo "Centos" pour accéder au détail de la configuration de cette VM

Lancer Notepad++ pour constater que ces 2 fichiers sont au format XML

### But 1.3 Configurer le virtual BIOS pour démarrer sur le CD virtuel

| Action | Sélectionne<br>Settings – S | Sélectionner cette VM<br>Settings – System – Motherboard |   |  |  |
|--------|-----------------------------|----------------------------------------------------------|---|--|--|
|        | Boot Order:                 | Floppy G. CD/DVD-ROM G. Hard Disk G. P. Network          | - |  |  |

OK (ne pas oublier)

Settings – Storage

Sélectionner l'image ISO présente dans le dossier copié sur le bureau

| 📃 General | Storage                      |               |                    |     |                             |
|-----------|------------------------------|---------------|--------------------|-----|-----------------------------|
| System    | Storage Tree Attributes      |               |                    |     | -                           |
| Display   | Controller: IDE              | CD/DVD Drive: | IDE Primary Master | - ( | Q.                          |
| Storage   | CentOS-6.4-x86_64-minimal.is |               | ☑ Live CD/DVD      | G   | Choose a virtual CD/DVD dis |
| OK (n     | e pas oublier)               |               |                    |     |                             |

- Action Démarrer cette VM Ignorer le message d'erreur
- But 1.4 Parcourir avec la souris les icones du bas de la fenêtre
- a) A quoi sert Ctrl Droite ?

Fermer la fenêtre pour stopper (Power Off) le chargement (et gagner du temps)

| §2       | Utiliser une appliance 10 min                                                                                                    |
|----------|----------------------------------------------------------------------------------------------------|
| Manuel   | <ul> <li>page 31</li> <li>OVF is a cross-platform standard supported by many virtualization products which allows for creating ready-made virtual machines that can then be imported into a virtualizer such as VirtualBox.</li> <li>VirtualBox makes OVF import and export easy to access and supports it from the Manager window as well as its command-line interface.</li> <li>This allows for packaging so-called virtual appliances: disk images together with configuration settings that can be distributed easily.</li> <li>This way one can offer complete ready-to-use software packages (operating systems with applications) that need no configuration or installation except for importing into VirtualBox.</li> </ul> |
| But 2.1  | Importer une appliance                                                                                                    |
| Action   | File – Import Appliance – CentOS (situé dans le partage)                                                                                                    |
| Remarque | Ce fichier compressé de 282 MB contient un système CentOS 6.4<br>Il a été obtenu en terminant l'installation précédente du §1 puis File – Export                                                                                                    |
| But 2.2  | Retrouver les informations utiles                                                                                                    |
| Action   | Sélectionner cette VM – Settings puis parcourir ces champs                                                                                                    |

- CentOS Settings General System Display Storage Audio Network
- a) Quelles sont les valeurs username password ?
- b) Quelle est la taille de l'espace RAM émulé ?
- c) Combien de vCPU sont émulés ?
- d) Combien de vCPU peuvent être émulés au maximum ?
- e) Quel est le type de contrôleur disque ?
- f) Où se trouve le fichier du disque virtuel ?
- g) Quelle est sa taille ?
- Remarque File Virtual Media Manager donne accès à tous les disques virtuels

### Manuel 5.2 Disk image files (VDI, VMDK, VHD, HDD)

Disk image files reside on the host system and are seen by the guest systems as hard disks of a certain geometry.

When a guest OS reads from or writes to a hard disk, VirtualBox redirects the request to the image file.

Like a physical disk, a virtual disk has a size (capacity), which must be specified when the image file is created.

As opposed to a physical disk however, VirtualBox allows you to expand an image file after creation, even if it has data already; see §8.22

### VirtualBox supports four variants of disk image files:

- Normally, VirtualBox uses its own container format for guest hard disks – Virtual Disk Image (VDI) files.

In particular, this format will be used when you create a new VM with a new disk.

- VirtualBox also fully supports the popular and open VMDK container format that is used by VMware
- VirtualBox also fully supports the VHD format used by Microsoft.
- Image files of Parallels version 2 (HDD format) are also supported

If you create a fixed-size image, an image file will be created on your host system which has roughly the same size as the virtual disk's capacity.

So, for a 10G disk, you will have a 10G file.

Note that the creation of a fixed-size image can take a long time depending on the size of the image and the write performance of your hard disk.

For more flexible storage management, use a dynamically allocated image.

This will initially be very small and not occupy any space for unused virtual disk sectors, but will grow every time a disk sector is written to for the first time, until the drive reaches the maximum capacity chosen when the drive was created.

While this format takes less space initially, the fact that VirtualBox needs to expand the image file consumes additional computing resources, so until the disk file size has stabilized, write operations may be slower than with fixed size disks.

However, after a time the rate of growth will slow and the average penalty for write operations will be negligible.

### But 2.3 Déterminer le type de périphérique émulé

- Action Démarrer cette VM lspci pour les voir tous
- h) Quel est le type du contrôleur SATA émulé ? lspci | grep SATA
- Manual5.1 Hard disk controllers: IDE, SATA (AHCI), SCSI, SAS<br/>In a real PC, hard disks and CD/DVD drives are connected to a device called hard disk controller<br/>which drives hard disk operation and data transfers.<br/>VirtualBox can emulate the four most common types of hard disk controllers typically found in today's<br/>PCs: IDE, SATA (AHCI), SCSI and SAS.
- Lien http://www.linuxtopia.org/online\_books/linux\_kernel/kernel\_configuration/ch09.html

| §3       | Réseau 20 min                                                                                                    |
|----------|----------------------------------------------------------------------------------------------------|
| Manuel   | <ul> <li>6.2 Introduction to networking modes Each of the eight networking adapters can be separately configured to operate in one of the following modes : <ul> <li>Not attached</li> <li>In this mode, VirtualBox reports to the guest that a network card is present, but that there is no connection – as if no Ethernet cable was plugged into the card. This way it is possible to "pull" the virtual Ethernet cable and disrupt the connection, which can be useful to inform a guest operating system that no network connection is available and enforce a reconfiguration.</li> <li>Network Address Translation (NAT) If all you want is to browse the Web, download files and view e-mail inside the guest, then this default mode should be sufficient for you, and you can safely skip the rest of this section. </li> <li>Bridged networking</li> <li>This is for more advanced networking needs such as network simulations and running servers in a guest. When enabled, VirtualBox connects to one of your installed network cards and exchanges network packets directly, circumventing your host operating system's network stack.</li> </ul></li></ul> |
| But 3.1  | Mode par défaut de cette VM                                                                                                    |
| a)       | Quel est le mode par défaut du réseau ?                                                                                                    |
| Manuel   | <ul> <li>6.3 Network Address Translation (NAT)</li> <li>The virtual machine receives its network address and configuration on the private network from a DHCP server integrated into VirtualBox.</li> <li>The IP address thus assigned to the virtual machine is usually on a completely different network than the host.</li> <li>As more than one card of a virtual machine can be set up to use NAT, the first card is connected to the private network 10.0.2.0, the second card to the network 10.0.3.0 and so on.</li> </ul>                                                                                                    |
| b)       | Qu'apprenez-vous grâce à la commande ifconfig ?                                                                                                    |
| c)       | Dans quel mode (statique ou dynamique) d'adressage IP le système CentOS est-il configuré ?                                                                                                    |
| d)       | Quel est le type de contrôleur Ethernet présent sur la carte mère du PC ?                                                                                                    |
| e)       | Quel est le type de contrôleur Ethernet émulé par Vbox et présenté au système CentOS ?                                                                                                    |
| Remarque | Il est très facile d'ajouter des interfaces réseau virtuelles<br>Adapter 1   Adapter 2   Adapter 3   Adapter 4  <br>Frable Network Adapter                                                                                                    |

| But 3.2   | Configurer le mode Bridge                                                                                                    |  |  |  |  |
|-----------|----------------------------------------------------------------------------------------------------|--|--|--|--|
| Manuel    | <ul> <li>6.4 Bridged networking</li> <li>With bridged networking, VirtualBox uses a device driver on your host system that filters data from your physical network adapter. This driver is therefore called a "net filter" driver.</li> <li>This allows VirtualBox to intercept data from the physical network and inject data into it, effectively creating a new network interface in software.</li> <li>When a guest is using such a new software interface, it looks to the host system as though the guest were physically connected to the interface using a network cable: the host can send data to the guest through that interface and receive data from it.</li> <li>This means that you can set up routing or bridging between the guest and the rest of your network. For this to work, VirtualBox needs a device driver on your host system.</li> </ul> |  |  |  |  |
| Remarque  | Le système CentOS, configuré par défaut en mode DHCP, va utiliser le serveur DHCP du labo<br>utilisant l'intervalle 10.2.3.X                                                                                                    |  |  |  |  |
| Action    | Arrêter la VM utilisée au §3.1 avec Power Off<br>Configurer l'interface comme indiqué dans la figure                                                                                                    |  |  |  |  |
|           | Adapter 1 Adapter 2 Adapter 3 Adapter 4                                                                                                    |  |  |  |  |
|           | F Enable Network Adapter                                                                                                    |  |  |  |  |
|           | Attached to: Bridged Adapter                                                                                                    |  |  |  |  |
|           | Name:         Choisir la bonne interface physique                                                                                                    |  |  |  |  |
|           | V Advanced                                                                                                    |  |  |  |  |
|           | Adapter Type: Intel PRO/1000 MT Desktop (82540EM)                                                                                                    |  |  |  |  |
|           | Promiscuous Mode:  Deny                                                                                                    |  |  |  |  |
|           | MAC Address: 080027C54D6E                                                                                                    |  |  |  |  |
|           | I ⊂ Cable connected                                                                                                    |  |  |  |  |
|           | Port Forwarding                                                                                                    |  |  |  |  |
|           |                                                                                                    |  |  |  |  |
|           | Generates a new random MAC address.                                                                                                    |  |  |  |  |
| Remarque  | Lors d'opération de clonage, il est souvent nécessaire de modifier l'adresse Ethernet                                                                                                    |  |  |  |  |
| f)        | Quelle est la nouvelle adresse Ethernet ? Noter la valeur =                                                                                                    |  |  |  |  |
| Action    | Démarrer cette VM                                                                                                    |  |  |  |  |
| g)        | Quelle est l'adresse IP obtenue ? Noter la valeur =                                                                                                    |  |  |  |  |
| Remarque  | Lors du changement d'adresse Ethernet, udev désactive l'interface qu'il croit absent                                                                                                    |  |  |  |  |
| http://al | excline.net/2011/11/15/reconfiguring-network-interfaces-in-centosrhel-systems-cloned-with-vcenter/                                                                                                    |  |  |  |  |
| Action    | <pre>rm -f /etc/udev/rules.d/70-persistent-net.rules nano /etc/sysconfig/network-scripts/ifcfg-eth0     HWADDR=08:00:27:c5:4d:6e</pre>                                                                                                    |  |  |  |  |
| h)        | Quelle est l'adresse IP obtenue ? Noter la valeur =                                                                                                    |  |  |  |  |
| i)        | Avez-vous la connexion réseau (ping) entre les 2 systèmes (Win7 et CentOS) ?                                                                                                    |  |  |  |  |

| But 3.3 Comprendre le mécanisme de capture et l'architecture utilisée par tcpdum |                                                                                                    |  |
|----------------------------------------------------------------------------------|----------------------------------------------------------------------------------------------------|--|
|                                                                                  | Quels sont les modules noyau chargés lors du démarrage<br><b>1smod   more</b><br>La liste est longue                                                                                     |  |
| j)                                                                               | Déterminer les éléments liés à Ethernet à partir des logs produit lors du démarrage<br>dmesg ¦ grep eth                                                                                  |  |
| k)                                                                               | Observer le changement de mode du pilote suite à la commande tcpdump<br>tcpdump -i eth0<br><ctrl+c> pour stopper l'acquisition<br/>dmesg   grep eth0</ctrl+c>                            |  |
|                                                                                  | Utiliser 2 terminaux pour effectuer un ping et tcpdumptcpdump -i eth0Terminal 1 <ctrl+alt+f2>Ouvrir Terminal 2ping<ctrl+alt+f1>Pour basculer dans Terminal 1</ctrl+alt+f1></ctrl+alt+f2> |  |
| I)                                                                               | Statistiques avec netstat<br>netstat -i                                                                                                    |  |
| m)                                                                               | Déterminer la signification des compteurs MTU, RX-OK, RX-ERR, RX-DRP, RX-OVR,                                                                                                    |  |
| But 3.4                                                                          | Comprendre la gestion des adresses Ethernet                                                                                                    |  |
| Action                                                                           | Utiliser Wireshark (Win7)<br>Répéter <b>i)</b> Ping depuis Win7                                                                                                    |  |
| n)                                                                               | Quelles sont les valeurs des adresses Ethernet ?                                                                                                    |  |
| Remarque                                                                         | Wireshark ne voit pas les paquets de cette VM qui communiquerait vers l'extérieur                                                                                                    |  |
| Synthèse                                                                         | Quels sont les principaux paramètres d'une machine virtuelle ?                                                                                                    |  |

Où sont-ils mémorisés ?

Que contient un fichier ova ?

Labo terminéToutes les unités centrales seront éteintes avec un scriptTous les écrans seront éteints depuis le tableau électrique

# Laboratoire Vbox-Jour2 (45 min)

| §4                                                                    | Introduction sudo ./c 2                                                                           |  |  |  |  |
|-----------------------------------------------------------------------|---------------------------------------------------------------------------------------------------|--|--|--|--|
| Session                                                               | Ouvrir une session Windows 7 administrateur : compte=albert password=admin                        |  |  |  |  |
| Action                                                                | Copier sur le bureau le dossier partagé \\10.2.1.1\doclabo\Virtu\Vbox2                            |  |  |  |  |
|                                                                       | Lancer VirtualBox                                                                                 |  |  |  |  |
|                                                                       |                                                                                                   |  |  |  |  |
| §5                                                                    | Configuration Client – Serveur avec Internal Network 20 min                                       |  |  |  |  |
| Objectifs                                                             | Vous disposez de l'appliance CentOS_C.ova (Client) pour réaliser cette configuration :            |  |  |  |  |
|                                                                       |                                                                                                   |  |  |  |  |
|                                                                       | Client — Internal Network— Server                                                                 |  |  |  |  |
|                                                                       | Cette VM est basée sur Linux CentOS 6.4 et préconfigurées : adresse IP,                           |  |  |  |  |
|                                                                       | Tester avec ping                                                                                  |  |  |  |  |
|                                                                       |                                                                                                   |  |  |  |  |
| a)                                                                    | Quelle est la marche à suivre ?                                                                   |  |  |  |  |
|                                                                       |                                                                                                   |  |  |  |  |
|                                                                       |                                                                                                   |  |  |  |  |
| 86                                                                    | Commutateur Ethernet basé sur novau Linux 20 min                                                  |  |  |  |  |
| §6                                                                    | Commutateur Ethernet basé sur noyau Linux     20 min       Régliner la configuration quivante     |  |  |  |  |
| §6<br>Objectifs                                                       | Commutateur Ethernet basé sur noyau Linux     20 min       Réaliser la configuration suivante     |  |  |  |  |
| §6<br>Objectifs                                                       | Commutateur Ethernet basé sur noyau Linux     20 min       Réaliser la configuration suivante     |  |  |  |  |
| §6<br>Objectifs                                                       | Commutateur Ethernet basé sur noyau Linux       20 min         Réaliser la configuration suivante |  |  |  |  |
| §6<br>Objectifs<br>Action                                             | Commutateur Ethernet basé sur noyau Linux       20 min         Réaliser la configuration suivante |  |  |  |  |
| §6<br>Objectifs<br>Action<br>a)                                       | Commutateur Ethernet basé sur noyau Linux       20 min         Réaliser la configuration suivante |  |  |  |  |
| §6<br>Objectifs<br>Action<br>a)<br>b)                                 | Commutateur Ethernet basé sur noyau Linux       20 min         Réaliser la configuration suivante |  |  |  |  |
| §6<br>Objectifs<br>Action<br>a)<br>b)<br>Action                       | Commutateur Ethernet basé sur noyau Linux       20 min         Réaliser la configuration suivante |  |  |  |  |
| §6<br>Objectifs<br>Action<br>a)<br>b)<br>Action<br>c)                 | Commutateur Ethernet basé sur noyau Linux       20 min         Réaliser la configuration suivante |  |  |  |  |
| §6<br>Objectifs<br>Action<br>a)<br>b)<br>Action<br>c)<br>d)           | Commutateur Ethernet basé sur noyau Linux       20 min         Réaliser la configuration suivante |  |  |  |  |
| §6<br>Objectifs<br>Action<br>a)<br>b)<br>Action<br>c)<br>d)<br>Action | Commutateur Ethernet basé sur noyau Linux       20 min         Réaliser la configuration suivante |  |  |  |  |

e) Quel est le trafic ARP sur le port eth1 du commutateur ?

| Action   | Placer les interfaces de la VM Switch en mode Promiscuous                                                                                                    |  |  |
|----------|----------------------------------------------------------------------------------------------------|--|--|
|          | Adapter 1   Adapter 2   Adapter 3   Adapt                                                                                                    |  |  |
|          | Finable Network Adapter                                                                                                    |  |  |
|          | Attached to: Internal Network                                                                                                    |  |  |
|          | Name: intriet                                                                                                    |  |  |
|          | Advanced                                                                                                    |  |  |
|          | Adapter Type: Intel PRO/1000 MT Desk                                                                                                    |  |  |
|          | Promiscuous Mode: Allow All                                                                                                    |  |  |
|          | MAC Address: 08002749ADF6                                                                                                    |  |  |
|          | Cable connected                                                                                                    |  |  |
| Action   | Pour rendre effectif ce changement, sauvegarder l'état de la machine puis la restaurer avec Start                                                                                                    |  |  |
|          | Close Virtual Machine                                                                                                    |  |  |
|          | You want to:<br>We want to:<br>We want to:<br>Save the machine state<br>We want to:<br>Save the machine state<br>We want to:<br>Save the machine state<br>We want to:<br>Save the shutdown signal<br>You want to:<br>Save of the shutdown signal<br>You want to:<br>Save of the shutdown signal<br>You want to:<br>Save of the machine state<br>You want to:<br>Save of the shutdown signal<br>You want to:<br>Save of the machine state<br>You want to:<br>Save of the shutdown signal<br>You want to:<br>Save of the machine |  |  |
| Remarque | Les 2 autres choix redémarrent la VM et perdent la configuration effectuée auparavant.                                                                                                    |  |  |
| f)       | Le test du ping est-il positif depuis la VM Client ?                                                                                                    |  |  |
| Action   | brctl showmacs b1 pour connaître la liste des adresses Eth et les durée de vie                                                                                                    |  |  |
| Remarque | Les commandes brctl sont dans l'Annexe                                                                                                    |  |  |
|          |                                                                                                    |  |  |
|          |                                                                                                    |  |  |
|          |                                                                                                    |  |  |

Synthèse Quel est l'intérêt de Internal Network ?

### Expliquer le mode Promiscuous activé au labo §6

| Labo terminé | Toutes les unités centrales seront éteintes avec un script  |
|--------------|-------------------------------------------------------------|
|              | Tous les écrans seront éteints depuis le tableau électrique |

### Annexe 1

### brctl - ethernet bridge administration

http://linux.die.net/man/8/brctl From http://www.linuxfoundation.org/collaborate/workgroups/networking/bridge

| brctl | addbr<br>delbr                                                                             | <bridge><br/><bridge></bridge></bridge>                                                                                                    |                                                                                                | add bridge<br>delete bridge                                                                                                    |
|-------|--------------------------------------------------------------------------------------------|----------------------------------------------------------------------------------------------------|------------------------------------------------------------------------------------------------|----------------------------------------------------------------------------------------------------|
|       | addif                                                                                      | <pre><bridge> <de< pre=""></de<></bridge></pre>                                                                                                    | evice>                                                                                         | add interface to bridge                                                                                                    |
|       | delif                                                                                      | <bridge> <de< td=""><td>evice&gt;</td><td>delete interface from bridge</td></de<></bridge>                                                                                                    | evice>                                                                                         | delete interface from bridge                                                                                                    |
|       | setageing<br>setbridgeprio<br>setfd<br>sethello<br>setmaxage<br>setpathcost<br>setportprio | <bridge> <t:<br><bridge> <p;<br><bridge> <t:<br><bridge> <t:<br><bridge> <t:<br><bridge> <t:<br><bridge> <p;<br><bridge> <p;< td=""><td><pre>ime&gt; rio&gt; ime&gt; ime&gt; ime&gt; ort&gt; <cost> ort&gt; <prio></prio></cost></pre></td><td><pre>set ageing time set bridge priority set bridge forward delay set hello time (spanning tree protocol) set max message age (stp) set path cost (stp) set port priority (stp)</pre></td></p;<></bridge></p;<br></bridge></t:<br></bridge></t:<br></bridge></t:<br></bridge></t:<br></bridge></p;<br></bridge></t:<br></bridge> | <pre>ime&gt; rio&gt; ime&gt; ime&gt; ime&gt; ort&gt; <cost> ort&gt; <prio></prio></cost></pre> | <pre>set ageing time set bridge priority set bridge forward delay set hello time (spanning tree protocol) set max message age (stp) set path cost (stp) set port priority (stp)</pre> |
|       | show                                                                                       |                                                                                                    |                                                                                                | show a list of bridges                                                                                                    |
|       | showmacs                                                                                   | <bridge></bridge>                                                                                                    |                                                                                                | show a list of mac addrs                                                                                                    |
|       | showstp                                                                                    | <bridge></bridge>                                                                                                    |                                                                                                | show bridge stp info                                                                                                    |
|       | stp                                                                                        | <bridge> {or</bridge>                                                                                                    | n off}                                                                                         | turn stp on/off                                                                                                    |

### # df $-T \rightarrow$ Système de fichier Ext4

| Filesystem                    | Type              | 1K-blocks | Used   | Available | Use% | Mounted  | on |
|-------------------------------|-------------------|-----------|--------|-----------|------|----------|----|
| /dev/mapper/vg_centos-lv_root |                   |           |        |           |      |          |    |
|                               | <mark>ext4</mark> | 13973860  | 773308 | 12490716  | 6%   | /        |    |
| tmpfs                         | tmpfs             | 510268    | 0      | 510268    | 0%   | /dev/shm | ı  |
| /dev/sda1                     | ext4              | 495844    | 31954  | 438290    | 7%   | /boot    |    |

# fdisk -1 | more → 1 disque de 17 GByte et des secteurs de 512 bytes

Disk /dev/sda: 17.2 GB, 17179869184 bytes 255 heads, 63 sectors/track, 2088 cylinders Units = cylinders of 16065 \* 512 = 8225280 bytes Sector size (logical/physical): 512 bytes / 512 bytes I/O size (minimum/optimal): 512 bytes / 512 bytes

# <mark>lspci ¦ grep SATA</mark> → contrôleur Intel 82801 SATA controller: Intel 82801HM/HEM (ICH8M/ICH(M-E) SATA Controller [AHCI mode]

### Niveau Vbox → Virtual Disk de 16 GB + Controller SATA Fichier C:\...\CentOS-disk1.vmdk de 818 MB

| Information    |                                                                                                    |  |
|----------------|----------------------------------------------------------------------------------------------------|--|
| Type (Format): | Normal (VMDK)<br>16.00 GB                                                                               |  |
| Virtual Size:  |                                                                                                    |  |
| Actual Size:   | 817.50 MB                                                                                               |  |
| Details:       | Dynamically allocated storage                                                                           |  |
| Location:      | C:\VM\CentOS\CentOS-disk1.vmdk                                                                          |  |
| Attached To:   | CentOS                                                                                                  |  |
|                | Information<br>Type (Format):<br>Virtual Size:<br>Actual Size:<br>Details:<br>Location:<br>Attached To: |  |

Niveau Win7

Disk Management -> Système de fichiers NTFS avec taille de 298 GB

| Vo | lume         | Layout | Туре  | File System | Status                                                                   | Capacity  | Free Space | % Free |
|----|--------------|--------|-------|-------------|--------------------------------------------------------------------------|-----------|------------|--------|
| 0  | Windows (C:) | Simple | Basic | NTFS        | Healthy (System, Boot, Page File, Active, Crash Dump, Primary Partition) | 298.09 GB | 282.49 GB  | 95 %   |

C:\...>fsutil fsinfo ntfsinfo c: → secteurs physiques de 512 bytes (échange NTFS de 4096 byte) Bytes Per Sector : 512 Bytes Per Cluster : 4096

### Device Manager → contrôleur Intel 82801

Intel(R) 82801GB/GR/GH (ICH7 Family) Serial ATA Storage Controller - 27C0

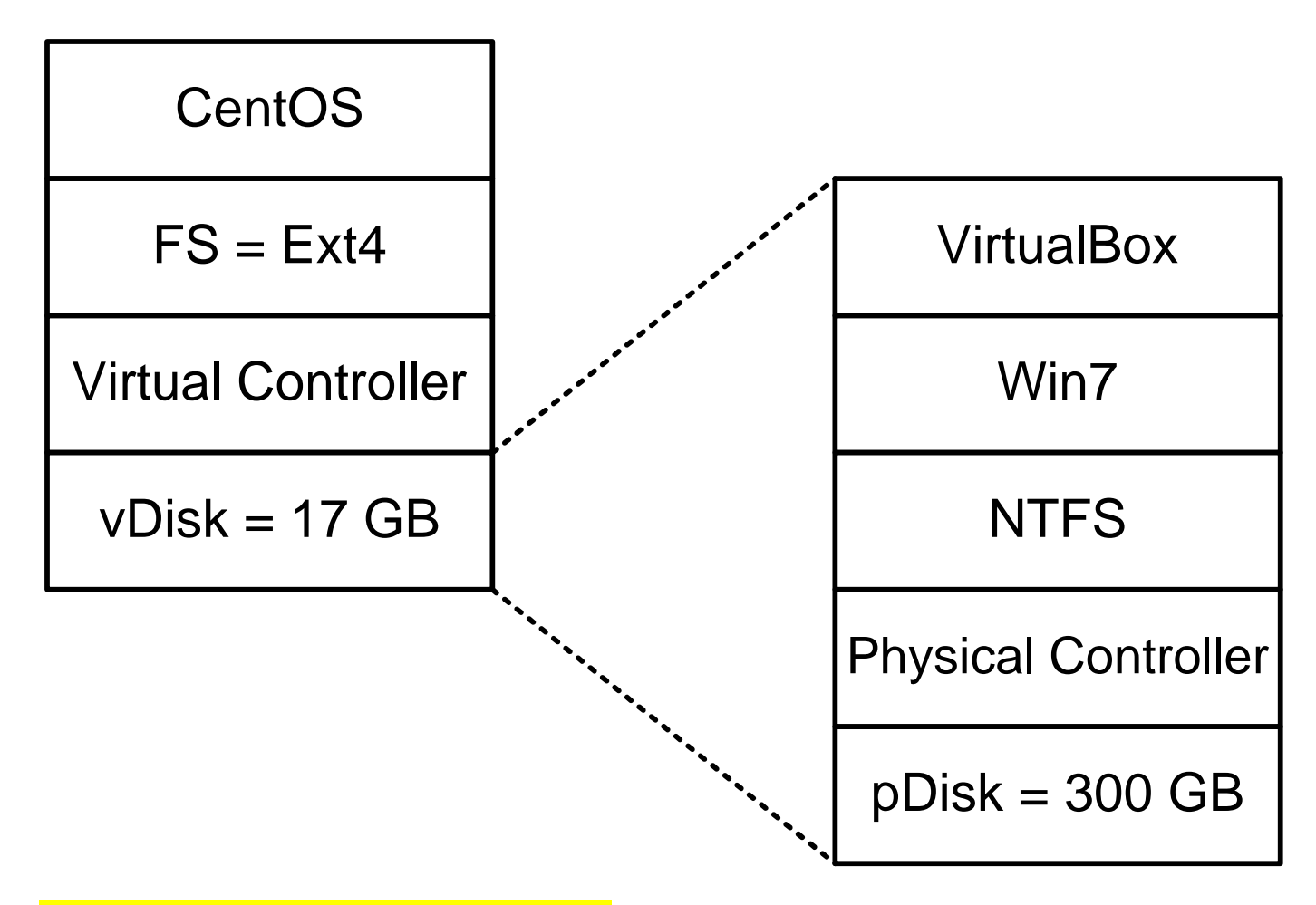

#### Analyse du code par Khaled Basbous – 1 oct 2013

J'ai fouillé le code de Virtualbox → <u>https://www.virtualbox.org/wiki/Downloads</u> Ma conclusion c'est que la <mark>fragmentation se fait au niveau de CentOS par la couche file</mark> system. Ensuite le fichier du disque virtuel est à nouveau fragmenté par Win7.

-->VDI.cpp <--Dans le code source du format VDI nous avons vraiment la description d'un disque physique avec les cylindres, têtes de lectures et secteurs avec la taille du secteur.

> pGeometry->cCylinders = pLCHSGeometry->cCylinders; pGeometry->cHeads = pLCHSGeometry->cHeads; pGeometry->cSectors = pLCHSGeometry->cSectors; pGeometry->cbSector = VDI\_GEOMETRY\_SECTOR\_SIZE;

-->VDICore.cpp <--#define VDI\_GEOMETRY\_SECTOR\_SIZE (512)

Le contrôleur SATA du guest OS discute avec le AHCI controller device disk (virtual device ou nous pouvons brancher des vDisk SATA).

-->DevAHCI.cpp <-nous pouvons brancher jusqu'à 30 disques ou lecteurs CD-Rom /\*\* Maximum number of ports available. #define AHCI\_MAX\_NR\_PORTS\_IMPL 30

This component implements an AHCI serial ATA controller. The device is split \* into two parts. The first part implements the register interface for thesu \* guest and the second one does the data transfer. \* Implements the AHCI standard 1.1

Le contrôleur AHCI est fait à partir des spécifications 1.1 faite par Intel. Tout y est jusqu'à la led du disque qui clignote !

Il y a du cache lors d'une écriture disque sur le guest et sur le host. Par défaut sur le guest le caching est désactivé pour éviter la perte de données si la VM plante.

# Laboratoire Vbox-Jour3 (45 min)

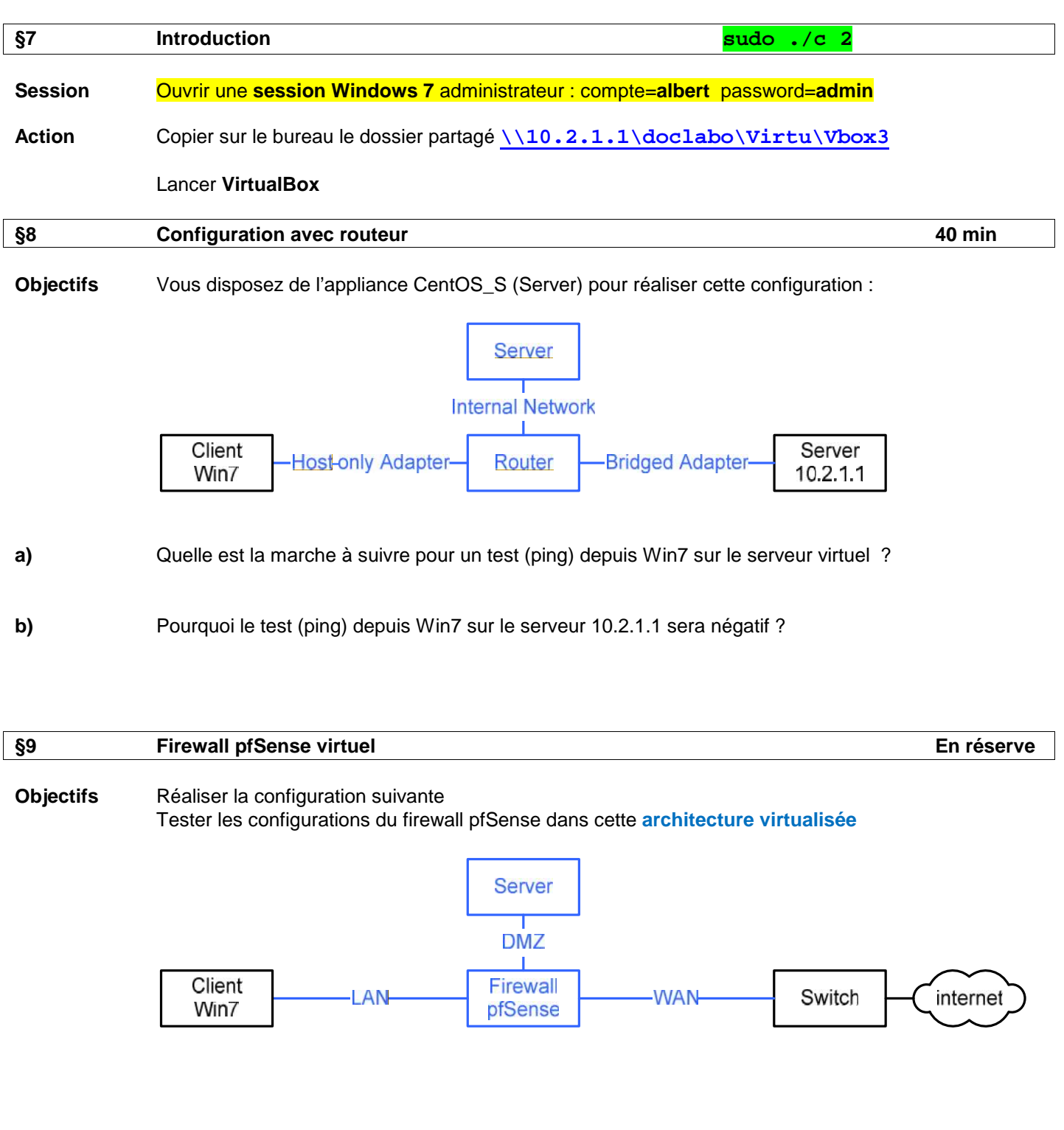

| Labo terminé | Toutes les unités centrales seront éteintes avec un script  |
|--------------|-------------------------------------------------------------|
|              | Tous les écrans seront éteints depuis le tableau électrique |